## ④Javaバージョン確認

JAVAのバージョンは以下の方法でご確認ください。(※お使いのOSによって画面が異なる場合があります)

- 1. 使用するパソコンを起動し、「スタート」メニューをクリックします。
  2. 表示されるメニューより、「コントロールパネル」をクリックします。
  3. コントロールパネルより「Java」のアイコンをクリックします。

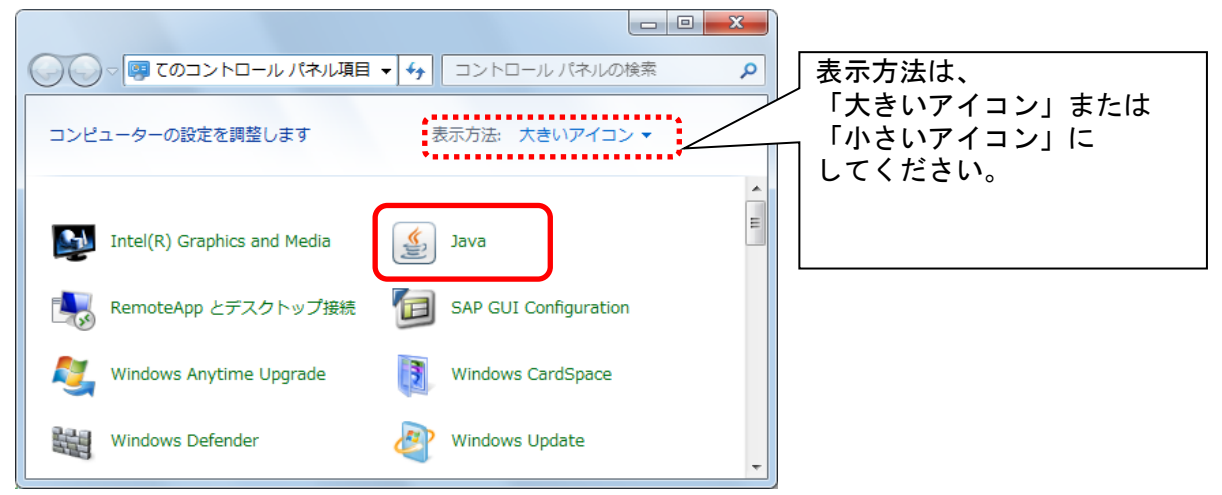

4.「Javaコントロール・パネル」が表示されます。「バージョン情報(B)」ボタンをクリックします。

| Javaコントロール・パネル  ロー□ ■ × ■                                          |  |  |  |
|--------------------------------------------------------------------|--|--|--|
| 一般 更新   Java   セキュリティ   詳細                                         |  |  |  |
| バージョン情報                                                            |  |  |  |
| Javaコントロール・パネルについてのバージョン情報を表示します。                                  |  |  |  |
|                                                                    |  |  |  |
| ネットワーンappe<br>ネットワーク設定は接続時に使用されます。デフォルトでは、JavaはWebブラウザのネットワーク設定を使用 |  |  |  |
| します。これらの設定を変更できるのは上級ユーザーのみです。                                      |  |  |  |
| イッタースットー時ファイル                                                      |  |  |  |
| Javaアプリケーションで使用されたファイルは、次回すばやく実行できるように特別なフォルダ内に格納され                |  |  |  |
| ます。ファイルの削除や設定の変更を行えるのは上級ユーザーのみです。                                  |  |  |  |
| ブラウザのJavaが有効になっています。                                               |  |  |  |
| 「セキュリティ」タブを参照                                                      |  |  |  |
|                                                                    |  |  |  |
|                                                                    |  |  |  |
|                                                                    |  |  |  |
|                                                                    |  |  |  |
|                                                                    |  |  |  |
|                                                                    |  |  |  |
|                                                                    |  |  |  |
|                                                                    |  |  |  |

5. 「Javaについて」が表示されます。下記図の赤枠部分がバージョンです。

| Java(こついて                                                                                             |                  |             |                   |  |
|----------------------------------------------------------------------------------------------------|------------------|-------------|-------------------|--|
| L.                                                                                                    | Java™            |             |                   |  |
| Java Standard E                                                                                       | Standard Edition | パージョン8の更新25 | (ピルド1.8.0_25−618) |  |
| パージョン8の更新25 (ピルド1.8.0_25-b18)<br>Copyment (c) 2014, Oracle and/or its amiliates. All rights reserved. |                  |             |                   |  |
| Javaテクノロジに関する詳細および優れたJavaアプリケーションを探<br>すには次のサイトを参照: <u>http://www.java.com</u>                        |                  |             |                   |  |
| ORACLE                                                                                                | E'               |             |                   |  |

確認終了後は、すべての画面を閉じてください。